# **CREACIÓ COMPTE DE GMAIL**

### 1.Busquem al buscador gmail

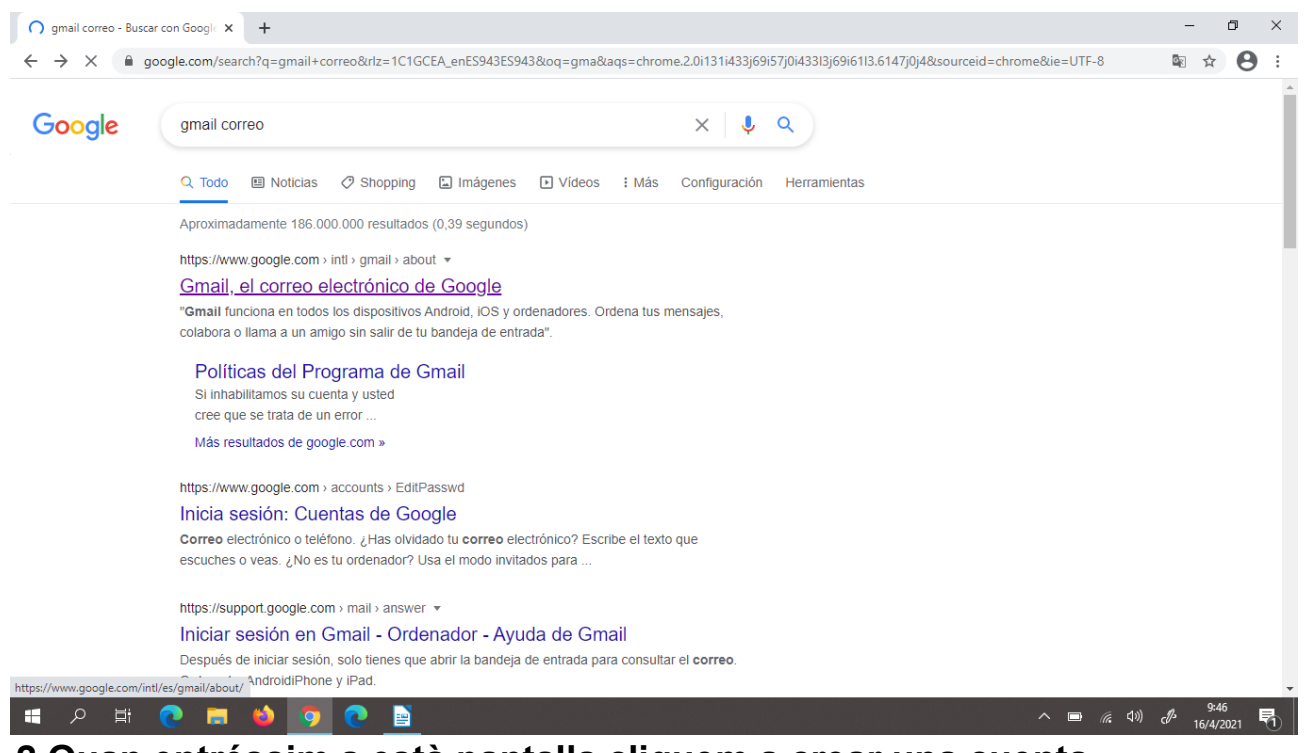

2. Quan entréssim a està pantalla cliquem a crear una cuenta

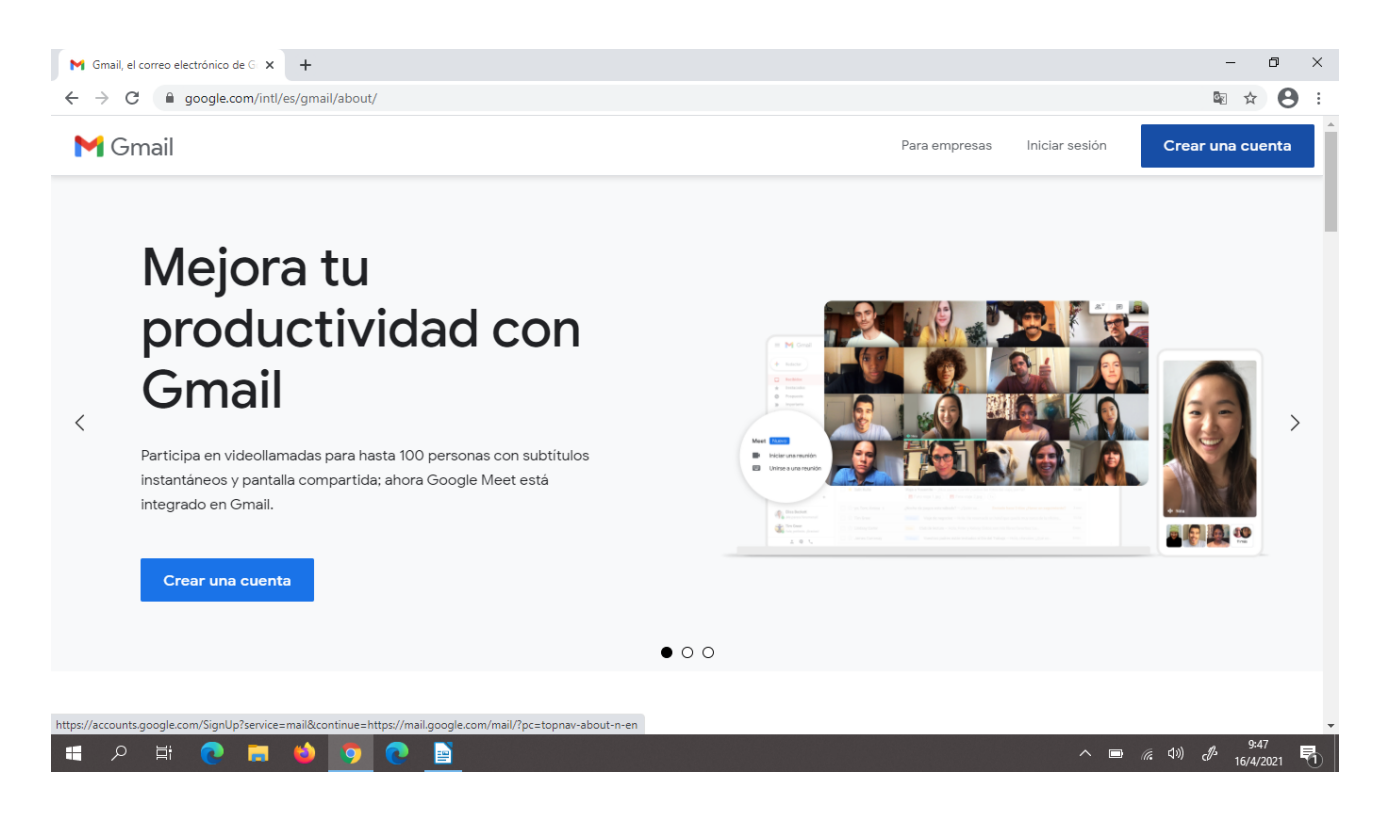

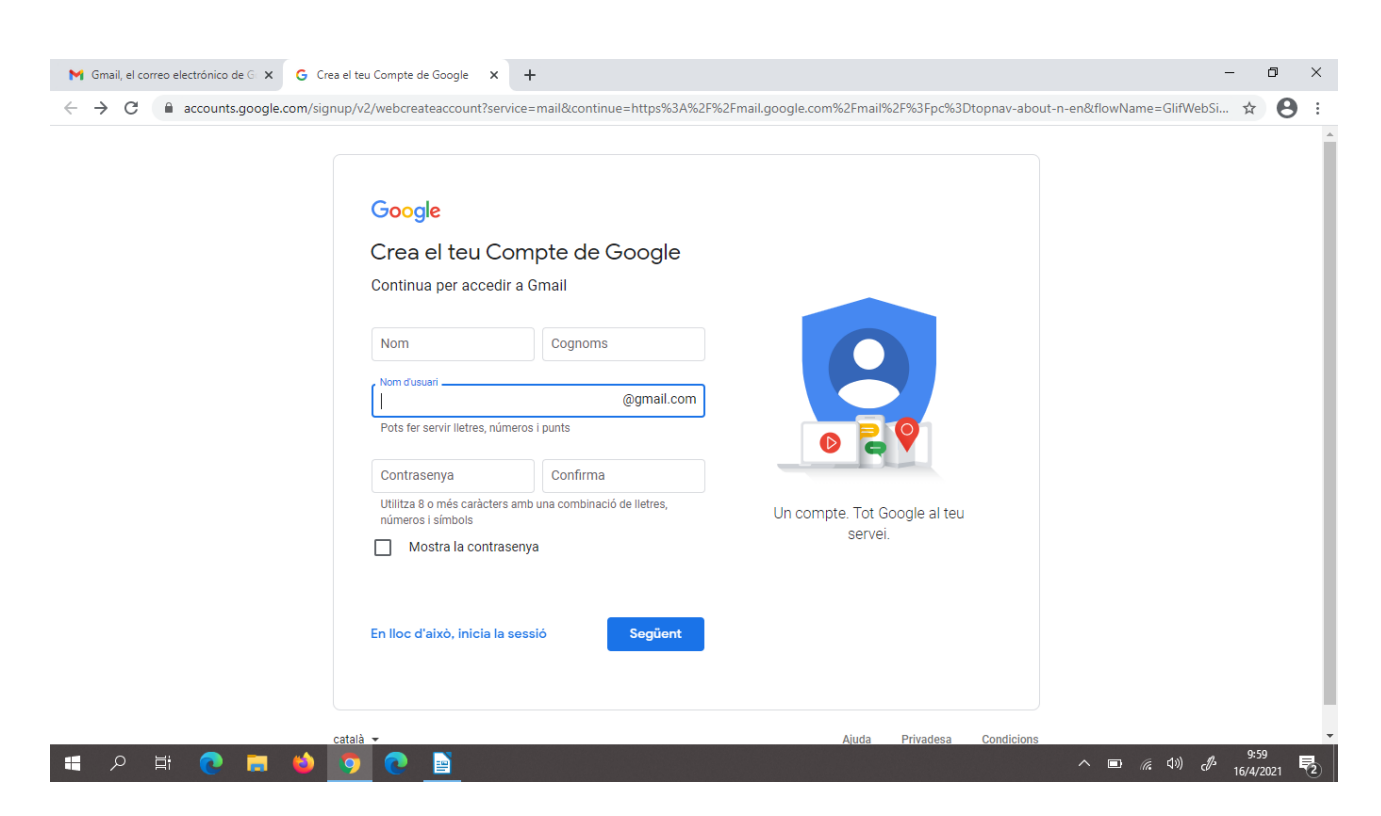

#### 3. Inscriu-te amb la teva informació personal

4. Quan tingesim tots els recuadres rellenats, tlicem a següent.

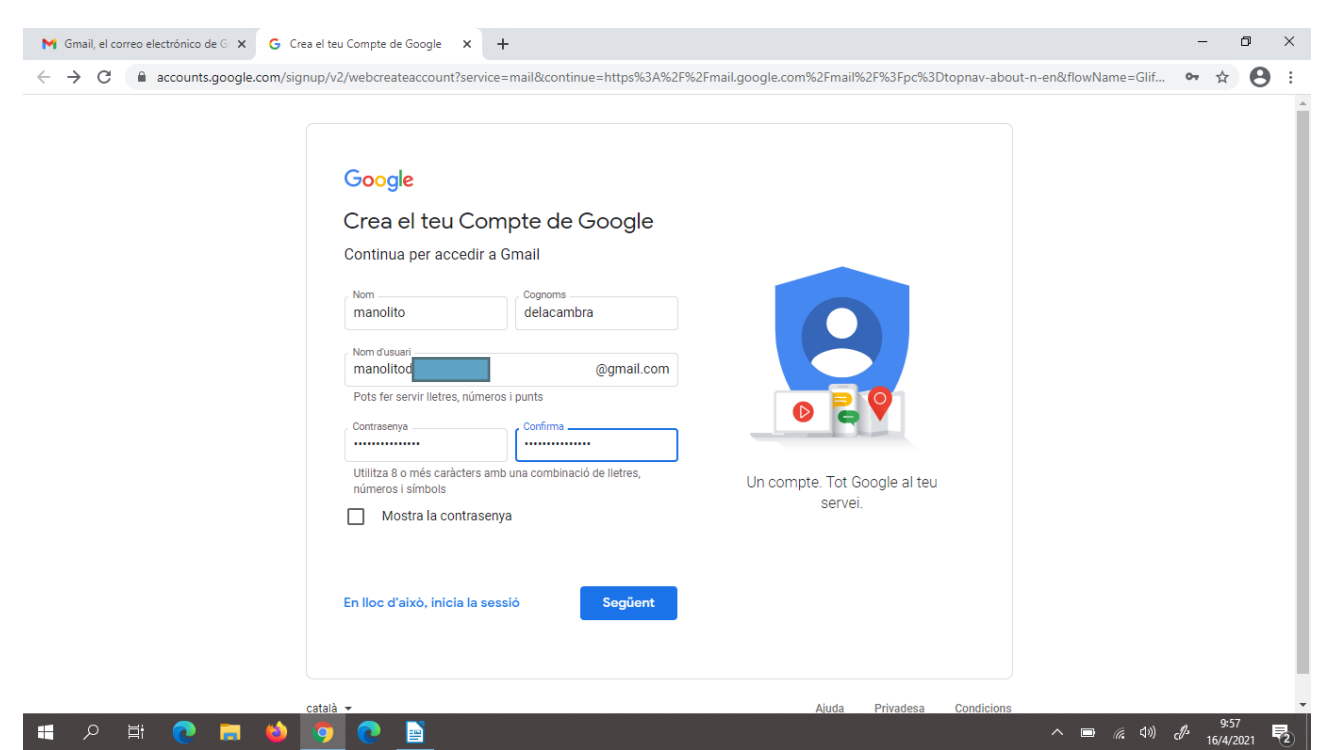

5. Ens sortira està pantalla i tornem a rellanar els recuadres en la nostra informació personal.

| M Gmail, el correo electrónico de G 🗴 G Crea                            | a el teu Compte de Google 🗙 🕂                                                                                                    |                                                         | - 0 ×                                    |  |  |  |  |  |
|-------------------------------------------------------------------------|----------------------------------------------------------------------------------------------------|---------------------------------------------------------|------------------------------------------|--|--|--|--|--|
| $\leftrightarrow$ $\rightarrow$ C $\triangleq$ accounts.google.com/sign | up/v2/webpersonaldetails?service=mail&continue=https%3A%2F                                                                                                    | %2Fmail.google.com%2Fmail%2F%3Fpc%3Dtopnav-ab           | out-n-en&flowName=Glif 🖙 🕁 😫 :           |  |  |  |  |  |
|                                                                         | <mark>Google</mark><br>Et donem la benvinguda a                                                                                                    |                                                         |                                          |  |  |  |  |  |
|                                                                         | Google                                                                                                    |                                                         |                                          |  |  |  |  |  |
|                                                                         | Manduidodeacambrazi (gmail.com    Número de teléfon (opcional)     Farem servir el teu número per protegir el compte, però els altres     Adreça electrònica de recuperació (opcional)     La utilitzarem per mantenir el compte segur     Dia     Data de naixement     Sexe    Per què demanem aquesta informació | La teva informació personal és privada i està protegida |                                          |  |  |  |  |  |
|                                                                         | Enrere Següent                                                                                                    |                                                         |                                          |  |  |  |  |  |
| 日 の 時 00 声 (1)                                                          | 9 C E                                                                                                    |                                                         | ^ ■ <i>((</i> , ⊄)) & <sup>10:01</sup> ₹ |  |  |  |  |  |

6.Quan ja estigui rellanat tlicem a següent.

| M Gmail, el correo electrónico de G 🗙 G Cr | I teu Compte de Google 🗙 🕇 — —                                                                                                 | . 0   | ×   |
|--------------------------------------------|----------------------------------------------------------------------------------------------------|-------|-----|
| ← → C                                      | //v2/webpersonaldetails?service=mail&continue=https%3A%2F%2Fmail.google.com%2Fmail%2F%3Fpc%3Dtopnav-about-n-en&flowName=Glif • | ☆ 8   | ) : |
| ← → C                                      | Advectoppersonaldetails?service=mail&continue=https%3A%2F%2Fmail.google.com%2Fmail%2F%3Fpc%3Dtopnav-about-nen&flowName=Gff.    | × 8   | ) [ |
|                                            | Enrere Següent                                                                                                    |       |     |
| 🔳 🔎 🛱 🗨 📑 🗳                                | - 🔥 (4) 🔊 📼 🔨                                                                                                    | 10:03 | 易   |

7. Aquí utilitzem la personalització ràpida següent.

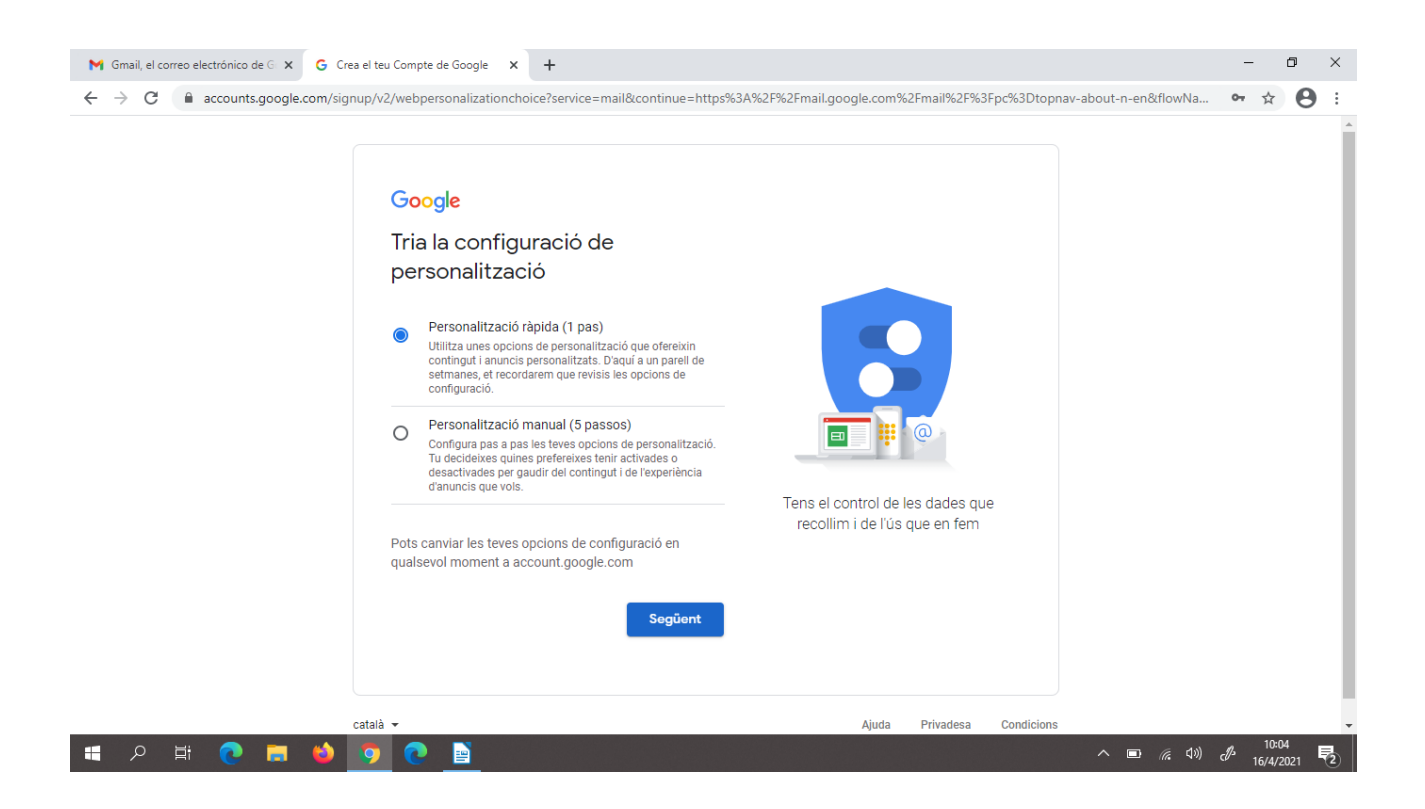

## 8. Aqui llegim els consells i confirmem

| M Gmail, el correo electrónico de G 🗙 G Crea el teu | Compte de Google × +                                                                                                    | -                  | ٥               | × |
|-----------------------------------------------------|----------------------------------------------------------------------------------------------------|--------------------|-----------------|---|
| ← → C                                               | /webrecommendedsettings?service=mail&continue=https%3A%2F%2Fmail.google.com%2Fmail%2F%3Fpc%3Dtopnav-about-n-en&flowNa                                                                                                    | 0- 5               | ¥ 0             | : |
|                                                     | Sobre les galetes i els identificadors                                                                                                    |                    |                 | - |
|                                                     | Utilitzem galetes i identificadors de dispositiu per<br>recordar les teves opcions de configuració i altres<br>preferències en tots els dispositius en què tens la sessió<br>iniciada. També els utilitzem per:<br>• Oferir, mantenir i millorar els nostres serveis i<br>anuncis. |                    |                 |   |
|                                                     | <ul> <li>Personalitzar el contingut i els anuncis en funció<br/>de l'activitat que duguis a terme en serveis de<br/>Google i en llocs web i aplicacions que col·laboren<br/>amb Google (depenent de les teves opcions de<br/>configuració).</li> </ul>                             |                    |                 |   |
|                                                     | Dur a terme anàlisis i càlculs. També tenim partners que analitzen la manera com s'utilitzen els nostres serveis.                                                                                                    |                    |                 |   |
|                                                     | Recordatori de privadesa<br>Tenviarem un recordatori d'aqui a un parell de<br>setmanes perquè revisis aquestes opcions de<br>configuració                                                                                                    |                    |                 | Į |
|                                                     | Enrere Confirma                                                                                                    |                    |                 |   |
|                                                     |                                                                                                    |                    |                 |   |
| català                                              | ✓ Ajuda Privadesa Condicions                                                                                                    |                    |                 |   |
| 🖷 🔎 🛱 💽 🥫 🍑 🌖                                       | م 📼 🚓 طه) ،                                                                                                    | ∬ <sup>3</sup> 16/ | 10:05<br>4/2021 | 2 |

9. Aquí tornem a clicar a accepto

| M Gmail, el correo electrónico de G X G Crea el teu Compte de Google X +                                                                                                    |    | -         | ٥              |   | × |
|----------------------------------------------------------------------------------------------------|----|-----------|----------------|---|---|
| 🗧 🔶 C 👔 accounts.google.com/signup/v2/webtermsofservice?service=mail&continue=https%3A%2F%2Fmail.google.com%2Fmail%2F%3Fpc%3Dtopnav-about-n-en&flowName=Glif                                                                                                    | •  | + 7       | 7              | 9 | : |
| <ul> <li>Detectar, impedir o solucionar qualsevol frau, abús<br/>o incidência tècnica o de seguretat en relació amb<br/>els nostres serveis.</li> </ul>                                                                                                    |    |           |                |   | • |
| Protegir els drets, els béns o la seguretat de<br>Google, dels nostres usuaris o del públic en<br>general de la manera que ho exigeix o ho permet<br>la legislació aplicable, per exemple, mitjançant la<br>cessió de dades a les autoritats governamentals.                                                                                                    |    |           |                |   |   |
| Dur a terme investigacions que millorin els nostres     serveis per als usuaris i beneficiín el públic.                                                                                                    |    |           |                |   |   |
| Complir les obligacions que tenim amb els nostres partners, com ara els desenvolupadors i els titulars de drets.                                                                                                    |    |           |                |   |   |
| Fer complir els requisits legals amb les mesures     oportunes, que poden incloure investigar les     possibles infraccions de les condicions del servei     aplicables.                                                                                                    |    |           |                |   | ł |
| Pots visitar el teu Compte de Google<br>(account.google.com) per fer una Comprovació de<br>privadesa o per ajustar els controls de privadesa.                                                                                                    |    |           |                |   |   |
| Cancel·la Accepto                                                                                                    |    |           |                |   |   |
| català 🕶 Ajuda Privadesa Condicions                                                                                                    |    |           |                |   | Ŧ |
| A 田 Q 田 Q Q 目 Q Q 目 Q Q 目 A 田 Q Q Q 目 A 田 Q Q Q A 田 Q Q A 田 Q Q A 田 Q A 田 Q A U A U A U A U A U A U A U A U A U A | d' | 1<br>16/4 | 0:06<br>4/2021 | Ę | 2 |

10. Cuan ja ens surti esta pantalla ja se estara creant el correu i sol cal esperar

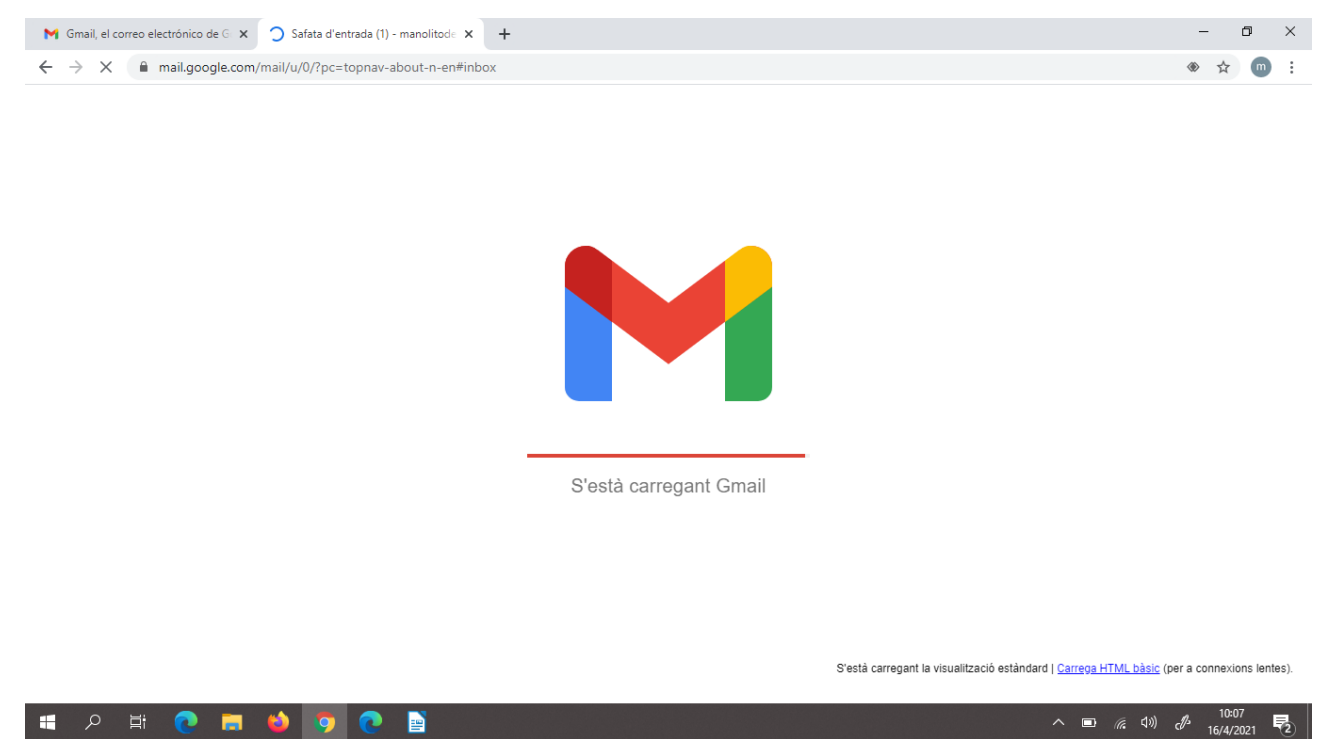

## 11. I finalment ja tindríem el correu creat

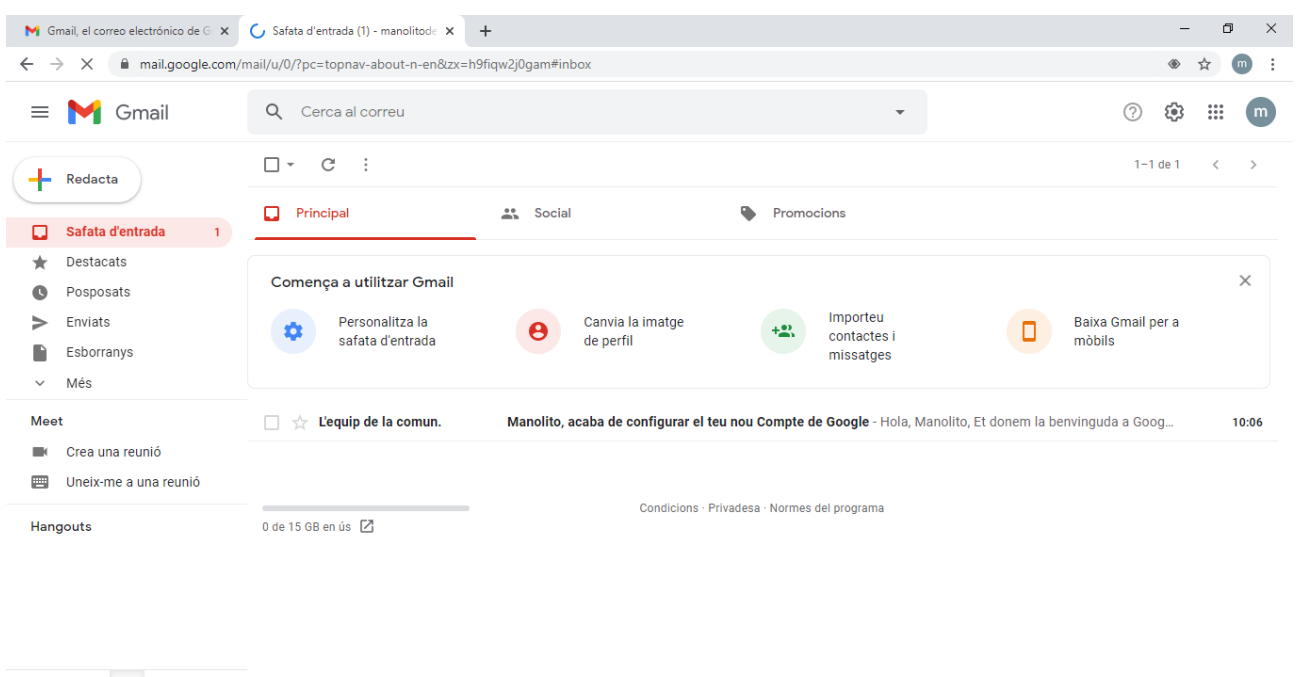

| Esperant ssl.gstatic.com |   |    |   |   |   |   |   |         |  |
|--------------------------|---|----|---|---|---|---|---|---------|--|
| -                        | Q | ⊟i | 0 | - | 6 | 9 | 0 | <b></b> |  |

^ □ (?; ↓) c∯ 10:09